# 弘前大学大学院医学研究科倫理委員会 申請マニュアル

Ver.1.0: 令和3年6月30日 制定

# 目次

| 0. 申請の流れ                             |
|--------------------------------------|
| 0-1.研究責任者として倫理審査申請する場合               |
| 0-2. 指針第8の1(4)ウに基づく倫理審査を受ける場合3-      |
|                                      |
| 1. 初期設定4-                            |
| 1. 1. ログイン方法4-                       |
| <ol> <li>2. ユーザー情報の変更方法4-</li> </ol> |
|                                      |
| 2. 申請方法5-                            |
| 2. 1 新規申請方法5-                        |
| 2-2. 変更申請10-                         |
|                                      |
| 3. 委員会への対応13-                        |
|                                      |
| 4. 審査結果の確認方法14-                      |
|                                      |
| 5. 各種報告書の提出方法15-                     |
| 5 - 1. 定期報告書                         |
| 5 - 2. 中止報告書,終了報告書 17 -              |
| 中止報告書を提出する場合 17 -                    |
| 終了報告書を提出する場合 19 -                    |
| 5 – 3. 重篤な有害事象報告その他研究計画からの逸脱,指針不適合報告 |

#### 申請の流れ

0-1.研究責任者として倫理審査申請する場合

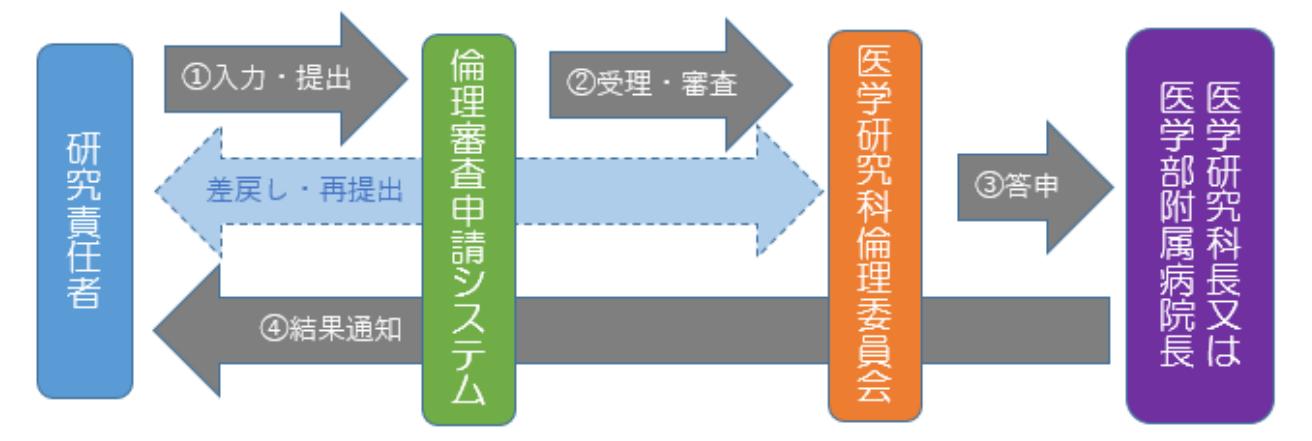

倫理委員会の審査を受けるためには、開催予定日の前の月末(17:00)までに受 理されている必要があります。委員会開催日時は原則として第4水曜日の18時とし ますが、委員都合により変更となる場合もありますので、詳細は倫理委員会のweb サイト(https://www.med.hirosaki-u.ac.jp/web/rinri.html)を参照願います。

受理・差し戻し・結果通知連絡は、全て倫理審査申請システムからの自動送信メールを介して行われます。使用にあたっては、noreply@ct-portal.comからのメールを受信できるよう、メールソフトの設定変更をお願いいたします。

多機関共同研究等で、学外の倫理審査委員会に申請する場合は、医学系部局標準業務手順書の様式1を医学研究科倫理委員会事務局(rinri@hirosaki-u.ac.jp)まで提出してください。

0-2. 指針第8の1(4)ウに基づく倫理審査を受ける場合

研究協力者は、以下の書類を医学研究科倫理委員会事務局(rinri@hirosaki-u.ac.jp)宛 電子媒体にて提出する

| 必要書類                    | 要否      |
|-------------------------|---------|
| 既存の試料・情報の提供に関する届出書(様式3) | 0       |
| 提供先の機関における研究計画書         | 0       |
| 提供先の機関における倫理審査委員会承認の証書  | 0       |
| 情報公開文書                  | ○ (※)   |
| 症例登録票(CRF)              | △(ある場合) |

○:必須 △:場合により必要

※ 情報公開文書は,原則として共通の様式を用いていただきますが,問合先等は当院 固有の内容に修正が必要になります。

- 1. 初期設定
- 1. 1. ログイン方法

| Log In                                  |  |
|-----------------------------------------|--|
| ログインID                                  |  |
| パスワード                                   |  |
| サービスコード                                 |  |
| □ 次回から自動ログイン                            |  |
| <u>パスワードを忘れた方はこちらから</u><br>ログイン<br>新規登録 |  |

CT-Portal (https://nx.ct-portal.com/users/login) にアクセス。

ログインID,パスワードは各自で設定ください。サービスコードは hirosaki です。 パスワードを忘れた場合は、「パスワードを忘れた方はこちらから」よりお手続きいただ くか、事務局(内線5044)までお問い合わせください。

※ 既にユーザー登録をされている方は「新規登録」をしないでください(二重登録にな り申請手続きが正しく行えない可能性があります)。

| 1. 2. ユーザー情報の変更方 |
|------------------|
|------------------|

|              |              |                                    |          |                            |               |            | 第大学医学部州民病院 / テスト中語者 さ | ま (前月ログイン | /: 2020-10-28 15:5 | 1:49)   | ーログアウトー |
|--------------|--------------|------------------------------------|----------|----------------------------|---------------|------------|-----------------------|-----------|--------------------|---------|---------|
| <u>CT-</u>   | Portal and   | i床研究支援クラウド!<br>all Trial Portal Se | ervice . |                            |               |            |                       |           | 研究者DB 申            | 請情報 試験( | 青報 個人設定 |
| CT-Portal »  | >            |                                    |          |                            |               |            |                       |           |                    |         |         |
| あなたの量        | 最近の申請 (最新の5件 | を表示中)                              |          |                            |               |            |                       |           |                    |         |         |
| 申請タイプ        | C IRINPA (N  | 所展                                 | Ģ        |                            |               |            |                       |           |                    |         | X>F     |
| 新規           | PC-60        |                                    |          |                            | 医学研究科倫理委員会    |            | 申請作成中                 | 未查読       |                    |         |         |
| 変更           | <b>₩</b> 2 × |                                    |          |                            | 医荚品等器床研究審查委員会 |            | 申請作成中                 | 未查読       |                    |         |         |
| 新規           | W/N          |                                    | A.4      |                            | 医学研究科倫理委員会    |            | 申請作成中                 | 未查読       |                    |         |         |
| 変更           |              |                                    | ·        |                            | 医莱品等臨床研究審查委員会 |            | 申請作成中                 | 未查読       |                    |         |         |
| 新規           | 4.124        |                                    | 40.498   |                            | 医学研究科倫理委員会    |            | 申請作成中                 | 宣読中       |                    |         |         |
|              | ·            |                                    |          |                            |               |            |                       |           |                    | 申請登録    | すべて見る   |
| 現在実施中        | 中の試験 (最新の5件を | 表示中)                               |          |                            |               |            |                       |           |                    |         | すべて見る   |
| <b>空理時</b> : | 号 試験区分       |                                    |          | 課題幣務                       |               | 診療料名       | 責任医師名                 | 依顾着名      | 実施予定期間             | 委員会承認目  | ステータス   |
|              | and the      |                                    |          |                            |               | 1          | 1                     |           | · •                |         | 進備中     |
| - 1.1        | L            | kan kearun                         |          | n men en en en en en en en | 4 A           | N. 197. 17 | PERMIT IN             |           | Sugar              |         | 実施中     |

メニュー画面右上にある「個人設定」から登録情報の変更が可能です(氏名の変更はで きません。氏名を誤って登録した場合は事務局までご相談ください)。登録情報を変更し たら、忘れずに「保存」してください。

# 2. 申請方法

# 2.1 新規申請方法

| CT-Portal » | Portal M.     | 年研究支援 <b>クラウト</b><br>   Trh  Porh   S<br>   <b>まっ</b> ★ ) | <del>9-EX</del> |                             | <u>थे।</u> | <b>前大学氏学部州民病為 / テスト中活者 さ</b> : | t (前同ログイン:2020-30-28<br>研究者DB | (5:54:49)<br>申請情報 試驗 | 情報 個人設定      |
|-------------|---------------|-----------------------------------------------------------|-----------------|-----------------------------|------------|--------------------------------|-------------------------------|----------------------|--------------|
| のなたの展       | 200年前 (臣和の5件名 | 「「」」                                                      | 研究責任者           | 委員会                         |            | 中請状況                           | 音読状況                          | 最新                   | -ick         |
| 新規<br>変更    | 97 -          |                                                           |                 | 医学研究科描述表目绘<br>医素品等臨床研究審查委員会 |            | 申請作成中                          | 未留読<br>末査読                    |                      |              |
| 新規<br>変更    | ers<br>       |                                                           | <u></u>         | 医学研究科倫理委員会<br>医薬品等語味研究審查委員会 |            | 申請作成中                          | 朱直読<br>未直読                    |                      |              |
| 新規          | . 24          |                                                           | AN 1998 1       | 医学研究科倫理委員会                  |            | 申請作成中                          | 宣読中                           | 申請登                  | 録 すべて見る      |
| 現在実施中       | の試験 (最新の5件を書  | 長示中)                                                      |                 |                             |            |                                |                               |                      | すべて見る        |
| 整理曲号        |               |                                                           | 課題時時            |                             | 診療料名       | 責任医師名                          | 依蔽者名 民族予定期                    | 副 委員会承認日             | ステータス<br>準備中 |
| -11         | L. W. Const.  | east reamuly                                              |                 |                             | 8.385-37   | PERMIT IN                      | and the                       |                      | 東施中          |

申請者メニュー画面「申請登録」をクリックします。

| 申請する委員会を選択                                                                                                    |
|----------------------------------------------------------------------------------------------------|
| <ul> <li>●大学院医学研究科倫理委員会</li> <li>・「人を対象とする医学系研究に関する倫理指針」の適用を受ける研究(医学部附属病院をフィールドとするもの)</li> <li>・「ヒトゲノム・遺伝子解析研究に関する倫理指針」の適用を受ける研究</li> </ul> |
| ○医学部附属病院医薬品等臨床研究審査委員会<br>・上記の外,侵襲・介入を伴う研究で本学が代表研究機関であるもの(臨床研究法適用下の研究を除く)<br>・治験ならびに製造販売後調査                                                  |
| ○大学院保健学研究科倫理委員会<br>・「人を対象とする医学系研究に関する倫理指針」の適用を受ける研究(医学部附属病院をフィールドとしないもの)<br>・その他,大学院保健学研究科倫理委員会が必要と認めたもの                                    |
| ※以下の研究を申請する場合は,臨床試験管理センター(内線5362)まで御相談願います。<br>・臨床研究法の適用を受ける研究<br>・未承認・適応外の医薬品・医療機器を用いた治療                                                   |
| 登録 キャンセル                                                                                                    |
| 申請登録(申請種別の選択)                                                                                                    |

| 甲前兌球(甲前裡別) | の進択)                 |
|------------|----------------------|
| 申請タイプ      | ◉新規                  |
| 申請書タイプ     | [臨床研究 新規用 <b>~</b> ] |
|            | 登録                   |

「大学院医学研究科倫理委員会」を選択のうえ「登録」します。

# 1ページ目:基本情報登録

2ページ日:研究者情報登録

| 申請情報 (新規) 基本     | は情報 1 ページ (全 11 ページ)                        |                     |                                 |  |  |  |
|------------------|---------------------------------------------|---------------------|---------------------------------|--|--|--|
| 申請者情報、基本情報を登録します |                                             |                     |                                 |  |  |  |
| 入力者情報            |                                             |                     |                                 |  |  |  |
| 提出先委員会           | [医学研究科倫理委員会 ✔]                              | 申請書タイプ              | 臨床研究 新規用 ✔                      |  |  |  |
| 入力者名             | テスト申請者                                      | 所雇                  |                                 |  |  |  |
| X-11             |                                             | 電話番号                |                                 |  |  |  |
|                  |                                             |                     |                                 |  |  |  |
| 申請者情報 □入力者と同     | 司様                                          |                     |                                 |  |  |  |
| 申請者名             |                                             | 所屋                  |                                 |  |  |  |
| <u>ال-x</u>      |                                             |                     |                                 |  |  |  |
| 申請基本情報           |                                             |                     |                                 |  |  |  |
| 課題略称             |                                             |                     |                                 |  |  |  |
| 課題名 ※必須          |                                             |                     |                                 |  |  |  |
|                  | ・<br>※倫理指針において、「会議の記録の概要を公表しなければならない。」となってい | いるため、課題名は公表を前提としたもの | Dにすること。(研究課題名から、研究者のアイディアが盗用された |  |  |  |
| 実施予定期間           | 委員会承認後 ~ 💙 年 💙 月 🔽 日 📷                      |                     |                                 |  |  |  |
| 登録期間             | 委員会承認後 ~ 🔽 🗸 日 🔽 日 📩                        |                     |                                 |  |  |  |
|                  | - 保存せず申請情報-                                 | -覧へ 保存して申請情報一覧へ     | 保存 保存して次のページへ                   |  |  |  |

必要情報入力のうえ「保存して次のページへ」を押してください(以下同様)。 入力内容に不備があった場合,おって「入力者情報」に設定されたメールアドレス宛 にシステムから通知されます。

| 2 · / 🗆                                 |                                    |                                         |                                              |                         |                                        |                                            |                 |      |
|-----------------------------------------|------------------------------------|-----------------------------------------|----------------------------------------------|-------------------------|----------------------------------------|--------------------------------------------|-----------------|------|
| 申請情報 (新規) 研究者情報                         | 最登録 2 ページ (全 11                    | ページ)                                    |                                              |                         |                                        |                                            |                 |      |
| 共同研究者を登録します                             |                                    |                                         |                                              |                         |                                        |                                            |                 |      |
| 研究責任者                                   |                                    |                                         |                                              |                         |                                        |                                            |                 |      |
| 所展 ※4/4                                 |                                    |                                         |                                              | 職名                      | ж <b>ы</b> я                           | (違択してください)                                 | ~               |      |
| 氏名 ※20余                                 |                                    |                                         |                                              | 研究指                     | 理教育                                    | □ 有効期限がきれてい                                | ∖る場合はチェックが入りません |      |
| 研究分担者                                   |                                    |                                         |                                              |                         |                                        |                                            |                 |      |
| ※氏名欄に名前を入力すると候補書<br>研究倫理講習会等の有効期限(事務局管理 | 皆リストが表示されるので該当<br>里):有効期限がきれている場合は | 当者を選択してください。選<br>:チェックが入りません            | 訳せずにテキスト入力すると受講器                             | 歴が反映されません               | •                                      |                                            |                 |      |
| 表示順                                     |                                    | 氏名                                      |                                              |                         | 所屈・職名                                  |                                            | 研究倫理教育          |      |
| 1                                       |                                    |                                         |                                              | ~                       |                                        |                                            |                 | 例除   |
| 2                                       |                                    |                                         |                                              |                         |                                        |                                            |                 | 削除   |
| 3                                       |                                    |                                         |                                              |                         |                                        |                                            |                 | 削除   |
|                                         |                                    |                                         |                                              |                         |                                        |                                            |                 | 分担害迫 |
|                                         | 基本情報 研究者會                          | <del>請報登録 詳細情報登録(1)</del><br>保存せず申請情報一覧 | <u>詳細情報登録(2)</u><br>詳細情報登録(3)<br>保存して申請情報一覧へ | 詳細情報登録( <u>4)</u><br>保存 | <u>詳細情報登録(5)</u><br>詳細情報登録<br>保存して前のペー | <u>録(6)</u> 詳細情報登録(7) 関連<br>-ジへ (保存して次のページ | ファイル登録 確認画面     |      |

研究責任者,研究分担者(学内者のみ。)氏名は,名字を入力すると表示されるプルダウンから対象者を選択してください(名字の入力からプルダウンが表示されるまで1~2秒のタイムラグがあります。直接入力はしないでください)。所属,職名が自動表示されます。プルダウンに表示されない場合,所属講座において「研究者」として登録されていない可能性がありますので,委員会事務局へお問い合わせください。

なお,研究倫理教育未受講の方は「研究倫理教育」欄にチェックが入らず,研究分担 者となる事ができません。

※入力欄が不足する場合は、右下の「分担者追加」から行を追加してください。

# 3ページ目:詳細情報登録(1)

| 申請情報 (新規) 詳  | 細情報登録(1) 3 ベージ (全 11 ベージ)                                                                |
|--------------|------------------------------------------------------------------------------------------|
| 申請に関する詳細情報を登 | 録します                                                                                     |
| 宛先           | <ul> <li>●弘前大学大学院医学研究科長</li> <li>○弘前大学大学院保健学研究科長</li> <li>○弘前大学医学部附属病院長</li> </ul>       |
| 所属長          |                                                                                          |
| 所居           |                                                                                          |
| 職名           | 「         6名                                                                             |
|              | 基本情報 研究者情報登録 詳細情報登録(1) 詳細情報登録(2) 詳細情報登録(3) 詳細情報登録(4) 詳細情報登録(5) 詳細情報登録(6) 詳細情報登録(7) 関連ファイ |
|              | 保存せず申請情報一覧へ 保存して申請情報一覧へ 保存 保存して前のページへ 保存して次のページへ                                         |

「宛先」は申請書の提出先(所属部局長宛)を選択してください(例:医学研究科所 属→医学研究科長)

「所属長」欄には,講座教授,診療科長等,当該研究課題について指導・助言を行う 者の所属(講座名,診療科名等),職氏名を入力願います。

※ これまで寄附講座所属者,中央診療部所属者については当該所属代表者(例:周産母子 センター所属であれば「部長」)を「所属長」としておりましたが,今後は母体講座や 研究内容により講座教授(小児科学講座,産科婦人科学講座,消化器外科学講座等)と する事も可能です)。

# 4~9ページ目:詳細情報登録(2)~(7)

| 中前情報(新規) 詳細                                                                                                  | 御情報登録(2) 4 ヘーシ (至 11 ヘーシ)                                                               |
|----------------------------------------------------------------------------------------------------|-----------------------------------------------------------------------------------------|
| 申請に関する詳細情報を登録                                                                                                | 録します                                                                                    |
| 研究内容                                                                                                    |                                                                                         |
| 研究内容の種類                                                                                                    | 該当する研究内容にチェックしてください。<br>□職課経理医療<br>□個別症例に対する新医療<br>□ヒトゲノム・遺伝子経術を伴う研究<br>□人を対象とする医学系研究   |
| <人を対象とする医学系研究(                                                                                               | の場合>                                                                                    |
| <ul> <li>○侵襲(軽微な侵襲を除く) そ</li> <li>○侵襲(軽微な侵襲を除く) そ</li> <li>○既存の試料・情報(診療上行</li> <li>○試料・情報の収集,保管及び</li> </ul> | を伴う研究<br>を伴わない研究<br>得うれるものを含む)のみ利用する研究<br>び他機関への提供のみ                                    |
| 研究実施体制と参加施設                                                                                                  |                                                                                         |
| 研究の単位                                                                                                    | ○私前大学学内のみでの研究           ○多能設共同研究 研究代表者所屬・職氏名:                                           |
| 研究のフィールド                                                                                                    | 弘前大学医学部附属病院を<br>〇利用する<br>〇利用しない                                                         |
| 本学における研究の実施体制                                                                                                |                                                                                         |
| 対象者リクルート担当者                                                                                                  |                                                                                         |
| データマネジメント担当責<br>任者                                                                                           |                                                                                         |
| モニタリング担当責任者                                                                                                  |                                                                                         |
| 監査担当責任者                                                                                                    |                                                                                         |
| 統計解析担当責任者                                                                                                    |                                                                                         |
| 研究支援担当者                                                                                                    |                                                                                         |
| 調整·管理担当者                                                                                                    |                                                                                         |
| 実務担当者                                                                                                    |                                                                                         |
|                                                                                                    | 基本值報 研究者情報登録 詳細情報登録(1) 詳細情報登録(2) 詳細情報登録(3) 詳細情報登録(4) 詳細情報登録(5) 詳細情報登録(6) 詳細情報登録(7) 関連フラ |

保存せず申請情報一覧へ 保存して申請情報一覧へ 保存 保存 保存して前のページへ 保存して次のページへ

「研究のフィールド」は、当院の患者(既存試料・情報のみ利用する場合含む)を対象 とする場合は「利用する」を選択してください。

「本学における研究の実施体制」において,担当者がいる場合は所属講座(診療科),職 名,氏名を記載願います。以降,該当しない項目がある場合は「該当なし」と入力願いま す。 ただし、遺伝子解析を行わない研究の場合、詳細情報(6)(7)(8~9ページ目)は入力 不要です。以下10ページ目の「関連ファイル登録」でも「遺伝子解析を伴う研究の添付 文書」については作成不要です。

# 10ページ目:関連ファイル登録

| 申請情報(新規) - 関連ファイル登録 - 10 ページ(全 11 ページ)                                              |                                                                                                    |          |  |  |  |  |  |
|-------------------------------------------------------------------------------------|----------------------------------------------------------------------------------------------------|----------|--|--|--|--|--|
| 申請書類、擁付資料などを登録します<br>【本ページの全ファイル共通事項】<br>ファイル登録後、データの更新をした場合は、必ず当該ファイルの更新登録をしてください。 |                                                                                                    |          |  |  |  |  |  |
| 由該書                                                                                 |                                                                                                    |          |  |  |  |  |  |
| Tante                                                                               |                                                                                                    |          |  |  |  |  |  |
| 書式選択                                                                                | 申請書名/参照URL                                                                                                    |          |  |  |  |  |  |
| 審查申請書                                                                               |                                                                                                    | PDF Word |  |  |  |  |  |
| 遺伝子解析を伴う研究の添付書類                                                                     |                                                                                                    | PDF Word |  |  |  |  |  |
|                                                                                     |                                                                                                    | 行追加      |  |  |  |  |  |
| 派付書類                                                                                |                                                                                                    |          |  |  |  |  |  |
| 添付書類選択                                                                              | 举付击据名 / 参照URL                                                                                                    |          |  |  |  |  |  |
| (運択してください) ・                                                                        |                                                                                                    | HIR      |  |  |  |  |  |
| (離択してください) ・                                                                        |                                                                                                    | 1912     |  |  |  |  |  |
| (選択してください)                                                                          |                                                                                                    | HIX      |  |  |  |  |  |
|                                                                                     | 基本重要 研究者理解登録 田根理解登録(1) 田根理解登録(2) 田根理解登録(3) 田根理解登録(4) 田根理解登録(5) 田根理解登録(6) 田根理解登録(7) 聖道ファイル登録 瑞紀美面<br>【保存せず申請情報一覧へ】 保存して申請情報一覧へ 【保存】 【保存】 【保存して前のヘージへ】 【保存して次のヘージへ】 | 行追加      |  |  |  |  |  |

申請書類を作成します。これまでのページで入力した内容は、「Word」又は「PDF」ボタンから申請書に反映させ、システムにアップロードする必要があります(差し戻し後、 内容を修正した場合も同様)。

| 申請書作成中 |                                                             |  |
|--------|-------------------------------------------------------------|--|
|        | ファイルは作成されました.<br>正常にダウンロードできなかった場合は <u>こちら</u> をクリックしてください. |  |
|        | 自動添付 キャンセル                                                  |  |

倫理審査申請書に修正(図の挿入等)を行う必要がある場合は、「ファイルは作成されま した」の表示後「自動添付」せず(キャンセルを選択)、ダウンロードされたファイルを適 宜修正のうえ、以下の「添付書類」と同様の手順によりアップロード願います。

倫理審査申請書以外の書類は「添付書類」から名称を入力のうえ、対象となるファイル をアップロード願います。

必要添付書類(一例)

| 必要書類          | 弘大のみ/弘大代表       | 弘大は分担機関         |
|---------------|-----------------|-----------------|
| 説明文書(ICF),同意書 | いずれか〇           | いずれか〇※          |
| 情報公開文書        | (両方必要な場合も)      | (両方必要な場合も)      |
| 同意撤回書         | △(文書での撤回を定      | めている場合必須)       |
| 研究計画書         | △(弘大代表の場合必須)    | 0               |
| 許可通知(代表)      | ×               | 0               |
| その他           | 〇:アンケート調査の場合, 使 | 可するアンケート        |
|               | (説明文書一体型アンケート   | ・の場合,上記 ICF 不要) |
|               | 〇:対象者を公募する場合, 2 | 、募ポスター          |
|               | △:分担機関倫理審査申請書(  | (本学でー括審査の場合)    |
|               | △:参考文献(対象者数の設定  | 2根拠としている等,特に重   |
|               | 要な文献についてのみ)     |                 |

○:必須 △:場合により必要 ×:不要

※多機関共同研究の場合,ICF,情報公開文書については原則として共通の様式を用いてください。その場合,問合先等は当院固有の内容に修正が必要になります。

# 11ページ目:入力内容確認

最後に、入力内容を確認後、「事務局へ提出」してください。「事務局へ提出しました」 とメッセージが出ると、提出完了です。事務局で内容を確認出来次第、「受理」又は「差し 戻し」の処理を行います(受理=承認ではありません!事務局に受理されると、3.委員 会への対応に移行します)。

誤って提出した場合は申請者メニュー画面から対象課題を選択し、ページ最下段の「提 出を取消」ボタンを押してください。

| 申請者情報  | 請對情報           |                                          |  |      |    |  |     |       |              |
|--------|----------------|------------------------------------------|--|------|----|--|-----|-------|--------------|
| 申請者名   | <b>10</b> - 10 | 10                                       |  |      | 職名 |  |     |       |              |
| メール    |                |                                          |  |      |    |  | FAX |       |              |
| 申請基本情報 |                |                                          |  |      |    |  |     |       |              |
| 中請区分   |                | -1                                       |  | 整理而号 |    |  |     |       |              |
| 課題略称   |                | THE REPORT OF COMPAREMENT OF A           |  |      |    |  |     |       |              |
| 課題名    |                | The second strength of the second second |  |      |    |  |     |       |              |
| 実施予定期間 |                | PRODUCT A CONTRACTOR                     |  |      |    |  |     |       |              |
| 登録期間   |                | CERTAIN -                                |  |      |    |  |     |       |              |
|        |                |                                          |  |      |    |  |     | 提出を取消 | 添付資料一括ダウンロード |

※ 受理された後に提出を取り消したい場合は、事務局(内線5044)までご連絡ください。

2-2. 変更申請

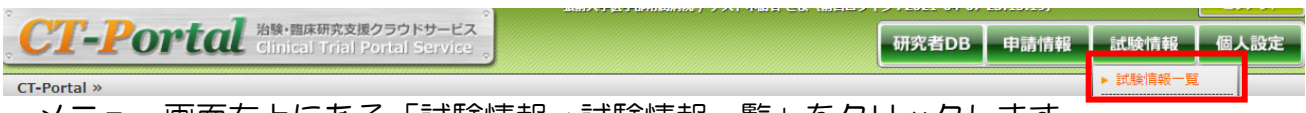

メニュー画面右上にある「試験情報→試験情報一覧」をクリックします。

| 3396                              | 実施診療科 | 責任医師名 | 依赖者名 | ▲<br>実施予定期間<br>▼ | 委員会承認日<br>▼ | ⊼ <del>,</del><br>▼<br>▼ |    |  |  |
|-----------------------------------|-------|-------|------|------------------|-------------|--------------------------|----|--|--|
| 【仮】CT-Portalを用いた倫理審査委員会書面審査実施について |       |       |      | ~<br>2022年3月31日  |             | 準備中                      | 申請 |  |  |
|                                   |       |       |      |                  |             |                          |    |  |  |

研究課題名を選択することで、変更申請が可能になります。

| 申請登録(申請種別の選択) |                |  |  |  |  |
|---------------|----------------|--|--|--|--|
| 委員会           | 医薬品等臨床研究審查委員会✔ |  |  |  |  |
| 申請タイプ         | ◎変更○定期報告○中止○終了 |  |  |  |  |
| 申請書タイプ        | 臨床研究─変更用✔      |  |  |  |  |
| 登録 キャンセル      |                |  |  |  |  |

医学研究科倫理委員会を選択し、申請タイプ「変更」を選択、「登録」ボタンを押してください。

# 変更申請1ページ目:基本情報登録

| 申請情報(変更) 基2  | 本情報  | 1 ページ (全 5 ページ)                     |                          |                                      |
|--------------|------|-------------------------------------|--------------------------|--------------------------------------|
| 申請者情報、基本情報を登 | 録します |                                     |                          |                                      |
| 入力者情報        |      |                                     |                          |                                      |
| 提出先委員会       |      | 医学研究科倫理委員会▼                         | 申請書タイプ                   | [臨床研究 変更用 ]                          |
| 入力者名         |      | テスト申請者                              | 所昆                       |                                      |
| メール          |      |                                     | 電話番号                     |                                      |
|              |      |                                     |                          |                                      |
| 申請者情報 □入力者と[ | 同様   |                                     |                          |                                      |
| 申請者名         |      | 栗林 航                                | 所庭                       |                                      |
| או-א         |      |                                     |                          |                                      |
|              |      |                                     |                          |                                      |
| 申請基本情報       |      |                                     |                          |                                      |
| 課題略称         | 【仮】( | CT-Portalを用いた倫理審査委員会書面審査実施について      |                          |                                      |
|              | 【仮】  | CT-Portalを用いた倫理審査委員会書面審査実施について      |                          |                                      |
| 課題名 ※必須      |      |                                     |                          |                                      |
|              | ※倫理  | 皆針において、「会議の記録の概要を公表しなければならない。」となってい | いるため、課題名は公表を前提としたもの      | 」<br>Dにすること。(研究課題名から、研究者のアイディアが盗用されな |
| 実施予定期間       | 委員会  | 承認後 ~ [2022 ▼] 年 [3 ▼] 月 [31 ▼] 日 🛅 |                          |                                      |
| 登録期間         | 委員会  | 承認後 ~ 🔽 🗸 年 🔽 月 🔽 日 📩               |                          |                                      |
|              |      | <u>—</u> 基2                         | <u>本情報 研究者情報登録 詳細情報登</u> | 録(1) 関連ファイル登録 確認画面                   |
|              |      | 保存せず申請情報-                           | -覧へ 【保存して申請情報一覧へ         | 保存 保存 保存 のページへ                       |
|              |      |                                     |                          | いっし ナ HTT レ マノ ナジント い                |

#### 2ページ目:研究者情報登録

3ページ日:詳細情報登録(1)

| 申請情報 (変更) 研究者情報                                                                                                    | 最登録 2 ページ (全 5 ベージ) |        |                         |  |  |  |  |  |
|----------------------------------------------------------------------------------------------------|---------------------|--------|-------------------------|--|--|--|--|--|
| 主任研究者、共同研究者を登録します                                                                                                  |                     |        |                         |  |  |  |  |  |
| 研究責任者                                                                                                    |                     |        |                         |  |  |  |  |  |
| 所属 ※必须                                                                                                    |                     | 職名 ※必须 | ( 選択してください) ▼           |  |  |  |  |  |
| 氏名 ※截须                                                                                                    |                     | 研究倫理教育 | 有効期限がきれている場合はチェックが入りません |  |  |  |  |  |
| 研究分担者                                                                                                    |                     |        |                         |  |  |  |  |  |
| ※氏名欄に名前を入力すると候補者リストが表示されるので該当者を選択してください。選択せずにテキスト入力すると受講歴が反映されません。<br>研究論理講習合等の有効原則(事程局管理):有効原則がされている場合はチェックが入りません |                     |        |                         |  |  |  |  |  |
| 表示順                                                                                                    | 氏名                  | 所屈・職名  | 研究倫理教育                  |  |  |  |  |  |
|                                                                                                    |                     |        |                         |  |  |  |  |  |

| 1 | v |   |
|---|---|---|
| 2 |   | 0 |
| 3 |   |   |

研究分担者に変更(削除や追加)が生じた場合,こちらから修正。氏名は、名字を入力 すると表示されるプルダウンから対象者を選択してください(名字の入力からプルダウン が表示されるまで1~2秒のタイムラグがあります。直接入力はしないでください)。所 属、職名が自動表示されます。プルダウンに表示されない場合、所属講座において「研究 者」として登録されていない可能性がありますので、委員会事務局へお問い合わせください。

なお、研究倫理教育未受講の方は研究分担者として追加できません。

| 申請情報 (変更) 詳維  | 『情報登録(1) 3 ページ(全 5 ベ                               | ページ)        |      |         |                  |          |          |            |
|---------------|----------------------------------------------------|-------------|------|---------|------------------|----------|----------|------------|
| 申請に関する詳細情報を登録 | 禄します                                               |             |      |         |                  |          |          |            |
| 宛先            | 〇弘前大学大学院医学研究科長<br>〇弘前大学大学院保健学研究科長<br>〇弘前大学医学部附属病院長 |             |      |         |                  |          |          |            |
| 所屋長           |                                                    |             |      |         |                  |          |          |            |
| 所屋            |                                                    |             |      |         |                  |          |          |            |
| 職名            | ~                                                  |             | 氏名   |         |                  |          |          |            |
| 変更詳細          |                                                    |             |      |         |                  |          |          |            |
| 変更内容          |                                                    |             |      |         |                  |          |          |            |
| 変更理由          |                                                    |             |      |         |                  |          |          |            |
| 研究全体に及ぼす影響    |                                                    |             |      |         |                  |          |          |            |
| 研究対象者に及ぼす影響   |                                                    |             |      |         |                  |          |          |            |
|               |                                                    |             | 基本情報 | 研究者情報登録 | <u>詳細情報登録(1)</u> | 関連ファイル登録 | 確認画面     |            |
|               |                                                    | 保存せず申請情報一覧へ | 保存して | 申請情報一覧へ | 保存               | 保存し      | ノて前のページへ | 保存して次のページへ |

「宛先」は変更申請書の提出先(所属部局長宛)を選択してください(例:医学研究 科所属→医学研究科長)

「所属長」欄には,講座教授,診療科長等,当該研究課題について指導・助言を行う 者の所属(講座名,診療科名等),職氏名を入力願います。

# 4ページ目:関連ファイル登録

| 申請情報 (変更) 関連ファ                                                                     | ァイル登録 4 ページ (全 5 ページ) |          |  |  |  |  |  |
|------------------------------------------------------------------------------------|-----------------------|----------|--|--|--|--|--|
| 請書類、添付資料などを登録します<br>【本ページの全ファイル共通事項】<br>7ァイル登録後、データの更新をした場合は、必ず当該ファイルの更新登録をしてください。 |                       |          |  |  |  |  |  |
|                                                                                    |                       |          |  |  |  |  |  |
| 申請書                                                                                |                       |          |  |  |  |  |  |
| 書式溫択                                                                               | 申請書名 / 参照URL          |          |  |  |  |  |  |
| 倫理審查変更申請書                                                                          |                       | PDF Word |  |  |  |  |  |
|                                                                                    |                       |          |  |  |  |  |  |

| 系付書類          |               |    |  |  |  |  |
|---------------|---------------|----|--|--|--|--|
| 添付書類選択        | 际付割第名 / 参照URL |    |  |  |  |  |
| [(選択してください) ・ |               | 削除 |  |  |  |  |
| [(選択してください) ✓ |               |    |  |  |  |  |
| (選択してください)    |               | 削除 |  |  |  |  |

申請書類を作成します。これまでのページで入力した内容は、「Word」又は「PDF」ボ タンから申請書に反映させ、システムにアップロードする必要があります(差し戻し後、 内容を修正した場合も同様)。

| 申請書作成中 |                                                                  |  |
|--------|------------------------------------------------------------------|--|
|        | -<br>ファイルは作成されました.<br>正常にダウンロードできなかった場合は <u>こちら</u> をクリックしてください. |  |
|        | 自動添付キャンセル                                                        |  |

変更申請書以外の書類は「添付書類」から名称を入力のうえ、対象となるファイルをアップロード願います。

必要添付書類(一例)

| 必要書類     | 弘大のみ/弘大代表        | 弘大は分担機関   |
|----------|------------------|-----------|
| 研究計画書    | △(弘大代表の場合必須)     | 0         |
| 許可通知(代表) | ×                | 0         |
| その他      | 〇:今回の変更に伴い修正が生   | じる書類(説明文書 |
|          | (ICF),オプトアウト文書等) |           |

5ページ目:入力内容確認

最後に、入力内容を確認後、「事務局へ提出」してください。「事務局へ提出しました」 とメッセージが出ると、提出完了です。事務局で内容を確認出来次第、「受理」又は「差し 戻し」の処理を行います(受理=承認ではありません!事務局に受理されると、3.委員 会への対応に移行します)。

誤って提出した場合は申請者メニュー画面から対象課題を選択し、ページ最下段の「提 出を取消」ボタンを押してください。 3. 委員会への対応

「受理」された申請に対し疑義がある場合、委員がシステム上から質問する場合があり ますので「回答期間」内に対応してください。(期間内に回答が無い場合や、回答内容が不 十分な場合は、「不承認(再審査)」となります。)

多機関共同研究に分担機関として参画する場合であっても,研究計画書の内容について +分把握しておく必要があります。

質問が投稿されると、「【治験・臨床研究支援サービス】事前審査委員会に新しい投稿がありました」という課題名でメールが届きます。メール内のリンクをクリックして、CT-Portal にアクセスしてください。

| Q2. 申請課題名               | 迅速審查委員1() 2021-04-07 23:14:28 ✓ |
|-------------------------|---------------------------------|
| 目標対象者数の段定億兆について教えてください。 | 質問に回答する                         |
| A. 回済待ちです               |                                 |

質問への回答方法:「質問に回答する」から回答してください。

| Q2. 申請課題名               | ▲ 迅速蔷薇委員1() [2021-04-07 23:14/28 - |
|-------------------------|------------------------------------|
| 目標対象者数の設定根拠について教えてください。 |                                    |
| A. 回覧待ちです               |                                    |
|                         |                                    |
| 申請課題名                   | 🔔 テスト申請者 ()                        |
| サイズ マ B / U 🧐           |                                    |
| 目標対象者数の設定根拠について教えてください。 |                                    |
|                         |                                    |
|                         |                                    |
| ⑧添付ファイルを追加する            |                                    |
|                         | 間に回答する                             |

「添付ファイルを追加する」から補足説明資料等をアップロードする事も可能です。(こ こからアップロードされた書類は「申請書類」には含まれません。申請書類の不足を指摘 された場合は、差し戻し処理を行いますので、事務局までご連絡ください。) 4. 審査結果の確認方法

審査が終了すると、「【治験・臨床研究支援サービス】申請の審査結果が公開されました」というメールが届きます。結果の確認にはメール内のリンクをクリックして、CT-Portal にログインしてください。

「条件付き承認」「再審査」の場合のみ「再申請」ボタンが右下に表示されます。

| 申 | 青情報 | をコピー | し、再日 | 申請しま | すか   |
|---|-----|------|------|------|------|
|   |     | OK   |      | キャンセ | 2/1/ |

| 申請情報(新規) 基<br>          | ▲情報 1ページ                 | (全 8 ペー)     | ý)        |               |                    |                    |              |              |          |      |    |
|-------------------------|--------------------------|--------------|-----------|---------------|--------------------|--------------------|--------------|--------------|----------|------|----|
|                         |                          |              |           |               |                    |                    |              |              |          |      |    |
|                         |                          |              |           | 再申            | 諸用の申請情報をコピ         | ーしました.             |              |              |          |      |    |
| 申請者情報                   |                          |              |           |               |                    |                    |              |              |          |      |    |
| 提出先委員会 ※必須              | 研究倫理審查委員会(編              | <b>夷院) 🔽</b> |           | 中語日 ※必須       | 2015 💙 🕸 5 💌       | 月 13 💙 日 📩         |              |              |          |      |    |
| 申請著名 ※必须                | テスト申請者                   |              |           | 12 第4         | 態環器内科              |                    | ~            | 職名           | Œŧñ      | ~    |    |
| メール                     | n somisski2015@gmail.com | m            |           | 内線・PHS        |                    |                    |              | FAX          |          |      |    |
| <b>由注禁</b> 上结约          |                          |              |           |               |                    |                    |              |              |          |      |    |
| 申請基本情報                  | _                        |              |           |               |                    |                    |              |              |          |      |    |
| 試験区分                    | 臨床研究                     | ~            |           |               | 試験対象               | i.                 |              | (達択して(ださい) 🗸 |          |      |    |
| 研究組織                    | 選択 してくださ                 | n <b>v</b>   |           |               |                    |                    |              |              |          |      |    |
| 課題略称 ※必須                | 再申請のテスト                  |              |           |               |                    |                    |              |              |          |      |    |
|                         | 再申請のテン                   | スト           |           |               |                    |                    |              |              |          |      |    |
| 課題名 ※ 必須                |                          |              |           |               |                    |                    |              |              |          |      |    |
|                         |                          |              |           |               |                    |                    |              |              |          |      |    |
| 診療科名                    | (選択してくだ                  | 80)          | i         |               |                    |                    |              |              |          |      |    |
|                         | (背景・目的                   | 〕·必要性〉 ※・    | サマリー 5行程度 |               |                    |                    |              |              |          |      |    |
| 試験の概要                   |                          |              |           |               |                    |                    |              |              |          |      |    |
| 2010 22                 |                          |              | 7         |               | \$*****            | <b>14</b> 2        |              | [            |          |      |    |
| 赤田がいる                   | 西た内ダ                     | っちょ          |           | 問っすつ          | <b>フノリ</b> >       | ॐ∻⊒≣≣              | あ <i>~</i> 、 | 山津聿女         |          | たち   | キオ |
| 复史刀 必                   | 女心心と                     | 321          | σIE U.    | 、国理ノ          |                    | 豆球回                |              | 甲酮首ク         | STF PX ( | 7400 |    |
| 8.2 当院における経営            |                          |              |           |               |                    |                    |              |              |          |      |    |
| 外部資金の提供元                |                          |              |           |               |                    |                    |              |              |          |      |    |
| 外部資金の名称                 |                          |              |           |               |                    |                    |              |              |          |      |    |
| 8.3 当院における研究利<br>益相反の中告 |                          |              |           |               |                    |                    |              |              |          |      |    |
| 9 実施体制                  |                          |              |           |               |                    |                    |              |              |          |      |    |
| 研究責任者                   |                          |              |           |               |                    |                    |              |              |          |      |    |
| 研究事務局                   |                          |              |           |               |                    |                    |              |              |          |      |    |
| モニタリング                  |                          |              |           |               |                    |                    |              |              |          |      |    |
| 監査                      |                          |              |           |               |                    |                    |              |              |          |      |    |
| 10 参考文献                 |                          |              |           |               |                    |                    |              |              |          |      |    |
| 参考文献                    |                          |              |           |               |                    |                    |              |              |          |      |    |
| 申請書                     |                          |              |           |               |                    |                    |              |              |          |      |    |
|                         |                          | mitmo        |           |               |                    |                    |              |              |          |      |    |
| 「古式」                    |                          | 申請書名         |           |               |                    | ファイル治              |              |              |          |      |    |
| 添付書類                    |                          |              |           |               |                    |                    |              |              |          |      |    |
| 志                       |                          | 申請書名         |           |               |                    | ファイル名              |              |              |          |      |    |
|                         |                          | 基本情報         | 研究者情報登録   | 詳細情報登録(1) 詳細情 | <u>報登録(2)</u> 詳細情報 | <u>服登録(3)</u> 詳細情報 | 眼發録(4) 月     | 調査ファイル登録 確認  | 画面       |      |    |
|                         |                          |              |           | 保存せず申請情報一     | 覧へ保存して             | 申請情報一覧へ            | 再申請          |              |          |      |    |

確認画面まで移動し「再申請」ボタンをクリックすると事務局へ提出されます。

# 5. 各種報告書の提出方法

5-1. 定期報告書

| CIT-I OF COL Clinical Trial Portal Service | 研究者DB | 甲請情報 | 試験情報         | 個人設定 |
|--------------------------------------------|-------|------|--------------|------|
| <b>パートーレービス</b> 治験・臨床研究支援クラウドサービス          | 田水学内内 |      | 5-25-5-12 20 | 用しい字 |

メニュー画面右上にある「試験情報→試験情報一覧」をクリックし,変更申請と同様の 手順で,定期報告書を作成します。

| 申請登録(申請 | 重別の選択)         |
|---------|----------------|
| 委員会     | 医薬品等臨床研究審査委員会▼ |
| 申請タイプ   | ◎変更○定期報告○中止○終了 |
| 申請書タイプ  | 臨床研究変更用✔       |
|         | 登録 キャンセル       |

医学研究科倫理委員会を選択し、申請タイプ「定期報告」を選択、「登録」ボタンを押してください。

#### 変更申請1ページ目:基本情報登録

| 申請情報 (定期報告)      | 基本情報 1 ページ (全 4 ページ)              |        |              |  |  |  |
|------------------|-----------------------------------|--------|--------------|--|--|--|
| 申請者情報、基本情報を登録します |                                   |        |              |  |  |  |
| 入力者情報            |                                   |        |              |  |  |  |
| 提出先委員会           | 医薬品等臨床研究審査委員会 🗸                   | 申請書タイプ | 臨床研究 定期報告用 ✔ |  |  |  |
| 入力者名             | テスト申請者                            | 所雇     |              |  |  |  |
| メード              |                                   | 電話番号   |              |  |  |  |
|                  |                                   |        |              |  |  |  |
| 申請者情報 □入力者と同     | 様<br>                             |        |              |  |  |  |
| 申請者名             |                                   | 所雇     |              |  |  |  |
| メール              |                                   | 電話番号   |              |  |  |  |
| 申請基本情報           |                                   |        |              |  |  |  |
| 課題名              | 【仮】CT-Portalを用いた倫理審査委員会書面審査実施について |        |              |  |  |  |
| 実施予定期間           | 委員会承認後 ~ 2022年3月31日               |        |              |  |  |  |

入力者情報:不備等があった際の連絡先 申請者情報:定期報告書に表示される情報

変更申請の場合と同様に、必要情報を入力のうえ「保存して次のページへ」ボタンを押 してください。

| 2ページ目          | :詳細情報登録(1)                                         |    |  |
|----------------|----------------------------------------------------|----|--|
| 申請情報(定期報告)     | 詳細情報登録(1) 2 ページ(全 4 ページ)                           |    |  |
| 申請に関する詳細情報を登録  | <b>剥します</b>                                        |    |  |
| 所属長            |                                                    |    |  |
| 所屋             |                                                    |    |  |
| 職名             | <b></b>                                            | 氏名 |  |
|                |                                                    |    |  |
| 宛先             | 〇弘前大学大学院医学研究科長<br>〇弘前大学大学院保健学研究科長<br>〇弘前大学医学部附属病院長 |    |  |
| 研究の進捗状況及び変更申請の | D必要性の有無及びその内容(必要に応じ変更申請書を別途提出すること)                 |    |  |
|                |                                                    |    |  |
| 研究の倫理的妥当性若しくは新 | <b>当学的合理性を損なうおそれのある情報の有無及びその内容</b>                 |    |  |
|                |                                                    |    |  |
| 研究の実施の適正性若しくは研 | <b>邪究結果の信頼を損なうおそれのある情報の有無及びその内容</b>                |    |  |
|                |                                                    |    |  |

許可日から現在までの研究の進捗状況(登録症例数や解析された試料・情報の数,有 害事象その他問題の発生の有無及び状況,他機関への試料・情報の提供状況等)について 入力のうえ「保存して次のページへ」ボタンを押してください。

### 3ページ目:関連ファイル登録

| 申請情報(定期報告) 関連ファ                                                                     | マイル登録 3 ページ(全 4 ページ) |  |          |  |  |
|-------------------------------------------------------------------------------------|----------------------|--|----------|--|--|
| ▶請書類、版付資料などを登録します<br>【本ページの全ファイル共通事項】<br>ファイル登録後、データの更新をした場合は、必ず当該ファイルの更新登録をしてください。 |                      |  |          |  |  |
| 申請書                                                                                 |                      |  |          |  |  |
| 書式選択                                                                                | 申請書名 / 参照URL         |  |          |  |  |
| 臨床研究等定期報告書                                                                          |                      |  | PDF Word |  |  |

| 村書類           |               |     |  |  |  |
|---------------|---------------|-----|--|--|--|
| 添付書類選択        | 斯特雷姆名 / 参照URL |     |  |  |  |
| [(違択してください) ✓ |               | MIX |  |  |  |
| [(違択してください) ✓ |               | MIR |  |  |  |
| (選択してください)    |               | 削除  |  |  |  |

報告書類を作成します。これまでのページで入力した内容は、「Word」又は「PDF」ボ タンから報告書に反映させ、システムにアップロードする必要があります(差し戻し後、 内容を修正した場合も同様)。

| 申請書作成中 |                                                             |  |
|--------|-------------------------------------------------------------|--|
|        | ファイルは作成されました.<br>正常にダウンロードできなかった場合は <u>こちら</u> をクリックしてください. |  |
|        | 自動添付キャンセル                                                   |  |

定期報告書以外の書類(中間報告を行った場合の抄録等)は「添付書類」から名称を入 カのうえ、対象となるファイルをアップロード願います。

#### 5-2. 中止報告書, 終了報告書

メニュー画面右上にある「試験情報→試験情報一覧」をクリックし、定期報告と同様の 手順で、中止報告書又は終了報告書を作成します。

| ortal » |                | _ | ► it. | 後情報一覧 |  |
|---------|----------------|---|-------|-------|--|
| 申請登録(申請 | 種別の選択)         |   |       |       |  |
| 委員会     | 医薬品等臨床研究審查委員会▼ |   |       |       |  |
| 申請タイプ   | ◎変更○定期報告○中止○終了 |   |       |       |  |
| 申請書タイプ  | 臨床研究 変更用✔      |   |       |       |  |

医学研究科倫理委員会を選択し、申請タイプ「中止」又は「終了」を選択、「登録」ボタンを押してください。

中止報告書を提出する場合

- ・当該研究により期待される利益よりも予測されるリスクが高いと判断される場合
- ・研究期間満了前に十分な成果が得られたと判断される場合
- ・当該研究により十分な成果が得られないと判断される場合

中止報告1ページ目:基本情報登録

| 申請情報(中止)   基本情報   1 ページ (全 4 ページ) |                                   |        |            |
|-----------------------------------|-----------------------------------|--------|------------|
| 申請者情報、基本情報を登録します                  |                                   |        |            |
| 入力者情報                             |                                   |        |            |
| 提出先委員会                            | 医薬品等臨床研究審査委員会 🗸                   | 申請書タイプ | 臨床研究 中止用 ✔ |
| 入力者名                              | テスト申請者                            | 所雇     |            |
| <u>ال-</u> لا                     |                                   | 電話番号   |            |
| 申請者情報 □入力者と同様                     | 4                                 |        |            |
| 申請者名                              |                                   | 所屋     |            |
| メート                               |                                   | 電話番号   |            |
| 申請基本情報                            |                                   |        |            |
| 課題名                               | 【仮】CT-Portalを用いた倫理審査委員会書面審査実施について |        |            |
| 実施予定期間 5                          | §員会承認後 ~ 2022年3月31日               |        |            |

入力者:不備等があった際の連絡先 申請者:中止報告書に表示される情報 定期報告の場合と同様に,必要情報を入力のうえ「保存して次のページへ」ボタンを押 してください。

#### 中止報告2ページ目:詳細情報登録(1)

| 申請情報(中止) 詳維      | m情報登録(1) 2 ベージ (全 4 ベージ)                           |  |
|------------------|----------------------------------------------------|--|
| 申請に関する詳細情報を登録します |                                                    |  |
| 宛先               | ○弘前大学大学院医学研究科長<br>○弘前大学大学院保健学研究科長<br>○弘前大学医学即附属病院長 |  |
| 所屋長              |                                                    |  |
| 所雇               |                                                    |  |
| 職名               | ▶ <b>氏名</b>                                        |  |
| 中止に関する詳細情報       |                                                    |  |
| 中止年月日            |                                                    |  |
| 当該臨床研究等を中止した理    | 由及び中止時点での進捗状況                                      |  |
|                  |                                                    |  |
| 当該臨床研究等の中止後の対応   | は (研究対象者への周知方法等)                                   |  |
|                  |                                                    |  |
| 共同研究機関への対応(共同    | 研究機関への指示等)                                         |  |
|                  |                                                    |  |

当該研究を中止した理由(前頁参照)及び許可日から中止時点までの研究の進捗状況, 関係各所への中止後の連絡等について入力のうえ「保存して次のページへ」ボタンを押し てください。

| 中止報告3ページ目                             | :関連ファイル登録                  |
|---------------------------------------|----------------------------|
| 申請情報(中止) 関連ファイル登録                     | 録 3 ページ (全 4 ページ)          |
| 申請書類、添付資料などを登録します<br>【本ページの全ファイル共通事項】 |                            |
| ファイル登録後、データの更新をし                      | た場合は、必ず当該ファイルの更新登録をしてください。 |
|                                       |                            |
| 申請書                                   |                            |
| 書式選択                                  | 申请書名 / 参照URL               |
| 隋亡研究等山上報告書                            |                            |

| 添付書類          |               |  |
|---------------|---------------|--|
| 添付書類選択        | 茶付書類名 / 参照URL |  |
| ((羅択してください)   |               |  |
| ((選択してください) ✓ |               |  |
| [(選択してください) ✓ |               |  |

報告書類を作成します。これまでのページで入力した内容は、「Word」又は「PDF」ボタンから報告書に反映させ「自動添付」する必要があります。中止報告書以外の書類(成果公表を行った場合の抄録等)は「添付書類」から名称を入力のうえ、対象となるファイルをアップロード願います。

終了報告書を提出する場合

- ・研究期間が満了した場合
- ・中断していた研究について、再開の見込みがない場合

# 終了報告1ページ目:基本情報登録

| 申請情報 (終了)   基本情報   1 ベージ (全 4 ベージ)       |                                                                                                    |        |          |
|------------------------------------------|----------------------------------------------------------------------------------------------------|--------|----------|
| 申請者情報、基本情報を登録します                         |                                                                                                    |        |          |
| 入力者情報                                    |                                                                                                    |        |          |
| 提出先委員会                                   | 医薬品等臨床研究審査委員会 ✔                                                                                                  | 申請書タイプ | 臨床研究終了用✔ |
| 入力者名                                     | テスト申請者                                                                                                    | 所屋     |          |
| JI-X                                     |                                                                                                    | 電話番号   |          |
| 申請者情報 □入力者と同様                            | and the second second second second second second second second second second second second second second second |        |          |
| 申請者名                                     |                                                                                                    | 所屋     |          |
| JI-X                                     |                                                                                                    | 電話番号   |          |
| 申請基本情報                                   |                                                                                                    |        |          |
| 電照路<br>【仮】CT-Portalを用いた倫理審査委員会書面審査実施について |                                                                                                    |        |          |
| 実施予定期間                                   | §員会承認後 ~ 2022年3月31日                                                                                              |        |          |
|                                          |                                                                                                    |        |          |
| 共同研究者                                    |                                                                                                    |        |          |

入力者情報:不備等があった際の連絡先 申請者情報:終了報告書に表示される情報 定期報告の場合と同様に,必要情報を入力のうえ「保存して次のページへ」ボタンを押 してください。

# 終了報告2ページ目:詳細情報登録(1)

| 申請情報(終了) 詳細情報登録(1) 2 ベージ (全 4 ベージ) |                                                             |  |
|------------------------------------|-------------------------------------------------------------|--|
| 申請に関する詳細情報を登録します                   |                                                             |  |
| 宛先                                 | 〇弘前大学大学院医学研究科展<br>〇弘前大学大学院保健学研究科展<br>〇弘前大学医学部纲属病院展          |  |
| 所屋長                                |                                                             |  |
| 所最                                 |                                                             |  |
| 職名                                 | <b>「 K 「 K 」</b>                                            |  |
| 研究の結果概要                            |                                                             |  |
| 研究計画の達成状況及び成<br>果等                 | ※本学が分担研究機関である場合,代表研究機関において研究が終了したことが確認できるもの(終了報告書等)を歩付すること。 |  |
|                                    | ※公表済の場合,公表内容が確認できるもの(抄録等)を添付すること。                           |  |
| 公表の予定(時期,公表方<br>法)                 |                                                             |  |
| 当該研究により得た資料(試料及び情報)の取扱い            |                                                             |  |
|                                    |                                                             |  |

当該研究の成果及び公表予定(倫理指針において原則公表することとされています。), 当該研究により得られた試料及び情報の取り扱い(破棄の方法等)について入力のうえ 「保存して次のページへ」ボタンを押してください。

終了報告3ページ目:関連ファイル登録

| 申請情報 (終了) 関連ファ・  | イル登録 3 ページ(全      | 4 ページ)              |
|------------------|-------------------|---------------------|
| 申請書類、添付資料などを登録しま | ます<br> 事項]        |                     |
| ファイル登録後、データの更    | 事め」<br>新をした場合は、必ず | 当該ファイルの更新登録をしてください。 |

| 申請書        |              |
|------------|--------------|
| 書式選択       | 申請書名 / 参照URL |
| 臨床研究等終了報告書 |              |

| 添付書類          |               |  |
|---------------|---------------|--|
| 添付書類選択        | 添付書類名 / 参照URL |  |
| (選択してください) ▼  |               |  |
| [(選択してください) ✓ |               |  |
| (選択してください) ▼  |               |  |
|               |               |  |

報告書類を作成します。これまでのページで入力した内容は、「Word」又は「PDF」ボ タンから報告書に反映させ「自動添付」する必要があります。研究成果について既に公表 済の場合は「添付書類」から成果公表を行った場合の抄録等をアップロード願います。 5-3. 重篤な有害事象報告その他研究計画からの逸脱,指針不適合報告

重篤な有害事象が発生した場合は、当面の間システムではなく、紙媒体で提出してく ださい。なお、申請書に記載がなく、研究に用いる医薬品・医療機器の添付文書にも記 載がない重篤な有害事象については「予測できない重篤な有害事象」として扱う必要が あり、当該研究との直接の因果関係が否定できない場合は厚生労働大臣並びに文部科学 大臣に報告する必要があるので、大至急医学研究科倫理委員会事務局に報告してくださ い。

研究計画書からの逸脱,指針不適合事案についても、個別の内容を確認する必要があることから倫理委員会事務局に報告願います。